# Crowd 설치 후 점검사항

이 문서는 Crowd 설치 후 점검사항을 공유하기 위해 작성되었다.

점검 사항

Memory 추가 설정

Linux, Windows

Crowd Memory 증설하기

#### Analytics 비활성화

Analytics data가 Atlassian으로 보내기 때문에 비활성화 한다.

Linux, Windows

Crowd Web으로 접속 하여 System > Analytics의 Atlassian Analytics Enable을 Disabled으로 변경하고 저장한다.

## Backup 설정

Linux Crowd의 <Install\_directory>와 <Data\_directory>를 압축하여 백업 폴더에 복사 해 둔다. tar -czvf ex:) /opt/atlassian/crowd, var/atlassian/application-data/crowd

#### Windows

Crowd의 <Install\_directory>와 <Data\_directory>를 압축하여 백업 폴더에 복사 해 둔다. zip으로 압축 ex:) C:₩atlassian₩crowd, C:₩atlassian₩application-data₩crowd

### Backup Schedule 설정

Linux, Windows Crowd Web 접속 하여 System > Backup > Schedule backup Daily backup time 원하는 시간으로 설정 한다.